# Section I-2: How to Navigate \*LIMs and Enter Test Results (For Industry Users)

Applicable Role:

1. Industry Lab Access DXX

\*Note LIMS is not the SiteManager Application, but the AWP Equivalent.

# I2-1 GENERAL OVERVIEW OF LIMS

The order of Steps you must follow are:

- Start a Sample Record and Assign Test(s).
   NOTE: For Starting a Sample Record, Go to Section I-1 How to Start a Sample Record.
- 2. Receive Sample at Destination Lab
- 3. Receive Sample at Lab Unit
- 4. Enter Test Results

# **I2-2 RECEIVE SAMPLE AT DESTINATION LAB**

## When a Sample Record has been Started, and the Sample is dropped off at the Lab:

Go to the Home Page

Click on Receive Sample at Destination Lab.

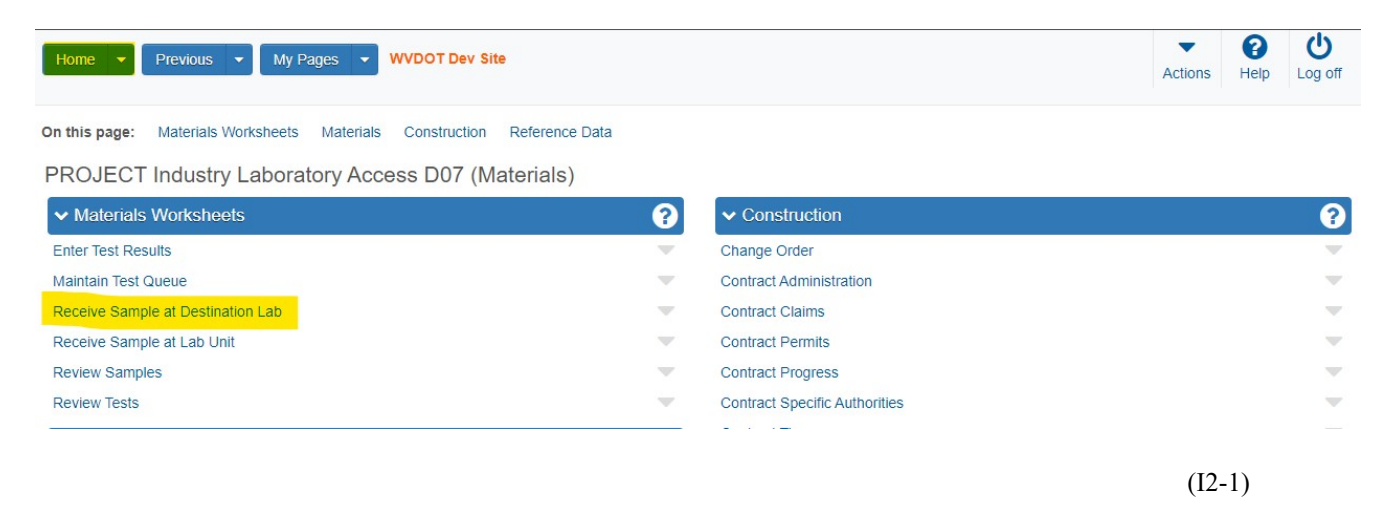

Click (in the top box) under the **Receive at Destination Lab** Field.

Press Enter.

Click on your associated **Destination Lab**.

Section I-2 (Page 1 of 10)

|    | eive at Lab Unit                                                              | Enter Test Results                                                                              | Maintain Test Queue                                                                              | Sample Records                                                                                        |                                                                            |                                                                                                 |                                                                                                  |                                                                                                    |              |
|----|-------------------------------------------------------------------------------|-------------------------------------------------------------------------------------------------|--------------------------------------------------------------------------------------------------|----------------------------------------------------------------------------------------------------|----------------------------------------------------------------------------|-------------------------------------------------------------------------------------------------|--------------------------------------------------------------------------------------------------|----------------------------------------------------------------------------------------------------|--------------|
| Re | eceive Samp                                                                   | le at Destinatio                                                                                | on Lab                                                                                           |                                                                                                    |                                                                            |                                                                                                 |                                                                                                  |                                                                                                    |              |
| ~  | <ul> <li>Receive Sam</li> </ul>                                               | ple at Destination                                                                              | Lab                                                                                              |                                                                                                    |                                                                            |                                                                                                 | Mark As Receiv                                                                                   | ved 🔻 ?                                                                                                    |              |
| Re | ceive at Destinat                                                             | ion Lab                                                                                         |                                                                                                  |                                                                                                    |                                                                            |                                                                                                 |                                                                                                  |                                                                                                    |              |
| Q  | Begin typing to a                                                             | search or press Enter                                                                           |                                                                                                  |                                                                                                    |                                                                            |                                                                                                 |                                                                                                  |                                                                                                    |              |
|    | iDEST-02                                                                      | iDEST-02                                                                                        |                                                                                                  |                                                                                                    |                                                                            |                                                                                                 |                                                                                                  |                                                                                                    |              |
|    | Showing 1 of 1                                                                | 1020102                                                                                         |                                                                                                  |                                                                                                    | Destination Lab                                                            |                                                                                                 |                                                                                                  |                                                                                                    |              |
| Q  | Type search crit                                                              | eria or press Enter                                                                             | System Defaul                                                                                    | lt - Chewing 2 of 2                                                                                   |                                                                            |                                                                                                 |                                                                                                  |                                                                                                    |              |
|    |                                                                               | enter en preses Enter                                                                           | Cycloni Dolda                                                                                    | showing 3 of 3                                                                                        | Q Begin typing to search or p                                              | r                                                                                               |                                                                                                  |                                                                                                    |              |
|    |                                                                               |                                                                                                 | oyotom bolda                                                                                     | Showing 3 of 3                                                                                        | Q Begin typing to search or p                                              | ſ                                                                                               |                                                                                                  |                                                                                                    |              |
|    |                                                                               |                                                                                                 |                                                                                                  | Showing 3 bi 3                                                                                        | Q Begin typing to search or p                                              | r                                                                                               | 0 added 0 marked for de                                                                          | eletion 0 change                                                                                                    | d            |
|    | Sample ID *                                                                   | Material                                                                                        | Code Material Name                                                                               | · Showing 3 of 3                                                                                      | Q Begin typing to search or p                                              | Lab Control Number                                                                              | 0 added 0 marked for de                                                                          | Sample Date                                                                                                    | ed           |
|    | Sample ID *<br>TAWP202312261254                                               | Material<br>22 601.003                                                                          | Code Material Name                                                                               | s B, With Fly Ash, Slag Cement,                                                                       | Begin typing to search or p                                                | r<br>Lab Control Number<br>CNTAWP20231226125422                                                 | 0 added 0 marked for de<br>Lab Ref Num<br>C2N-1267                                               | Sample Date                                                                                                    | ed           |
|    | Sample ID *<br>TAWP202312261254<br>TAWP202401121051:                          | Material<br>22 601.003<br>24 601.003                                                            | Code Material Name<br>.003.02 Concrete, Class<br>.003.02 Concrete, Class                         | s B, With Fly Ash, Slag Cement,<br>s B, With Fly Ash, Slag Cement,                                    | Q Begin typing to search or p<br>Natural SCM                               | CNTAWP20231226125422<br>CNTAWP20240112105124                                                    | 0 added 0 marked for de<br>Lab Ref Num<br>C2N-1267<br>C2M-4246-TEST                              | Sample Date           12/26/2023           01/11/2024                                                               | ed           |
|    | Sample ID *<br>TAWP202312261254<br>TAWP202401121051:<br>TAWP202403200654      | Material           22         601.003           24         601.003           27         601.003 | Code Material Name<br>003.02 Concrete, Class<br>003.02 Concrete, Class<br>003.02 Concrete, Class | s B, With Fly Ash, Slag Cement,<br>s B, With Fly Ash, Slag Cement,<br>s B, With Fly Ash, Slag Cement, | Q Begin typing to search or p<br>Natural SCM<br>Natural SCM<br>Natural SCM | CNTAWP20231226125422<br>CNTAWP202311226125422<br>CNTAWP20240112105124<br>CNTAWP20240320065427   | 0 added 0 marked for de<br>Lab Ref Num<br>C2N-1267<br>C2M-4248-TEST<br>Industry-Trainining-Test2 | Sample Date           12/26/2023           01/11/2024           03/20/2024                                          | 2d           |
|    | Sample ID *<br>TAWP202312261254<br>TAWP202401121051:<br>TAWP202403200654<br>< | Material           22         601.003           24         601.003           27         601.003 | Code Material Name<br>003.02 Concrete, Class<br>003.02 Concrete, Class                           | s B, With Fly Ash, Slag Cement,<br>s B, With Fly Ash, Slag Cement,<br>s B, With Fly Ash, Slag Cement, | Q Begin typing to search or p<br>Natural SCM<br>Natural SCM<br>Natural SCM | r<br>Lab Control Number<br>CNTAWP20231226125422<br>CNTAWP20240112105124<br>CNTAWP20240320065427 | 0 added 0 marked for de<br>Lab Ref Num<br>C2N-1267<br>C2M-4246-TEST<br>Industry-Trainining-Test2 | Sample Date           12/26/2023           01/11/2024           03/20/2024                                          | ed<br>•      |
|    | Sample ID *<br>TAWP202312261254<br>TAWP2024011210513<br>TAWP202403200654:     | Material<br>22 601.003<br>24 601.003<br>27 601.003                                              | Code Material Name<br>003.02 Concrete, Class<br>003.02 Concrete, Class<br>003.02 Concrete, Class | s B, With Fly Ash, Slag Cement,<br>s B, With Fly Ash, Slag Cement,<br>s B, With Fly Ash, Slag Cement, | Q Begin typing to search or p<br>Natural SCM<br>Natural SCM<br>Natural SCM | r<br>Lab Control Number<br>CNTAWP20231226125422<br>CNTAWP20240112105124<br>CNTAWP20240320065427 | 0 added 0 marked for de<br>Lab Ref Num<br>C2N-1267<br>C2M-4246-TEST<br>Industry-Trainining-Test2 | 0 change           Sample Date           12/26/2023           01/11/2024           03/20/2024           Showing 3 o | ed<br>•<br>• |

(I2-2)

If the Sample Record is shown in the middle of the screen, click the **Check Box**  $\Box$  (to the left) of the Sample ID Number you are receiving.

#### Click on Mark As Received.

**OTHERWISE:** In the Search Box Enter the Lab Reference Number of the Sample Record you want to Receive in the Lab.

#### Press Enter

Click the **Check Box** □ (to the left) of the Sample ID Number you are Receiving.

#### Click on Mark as Received (top right) next to the $\mathbf{\nabla}$ .

| Home   Previous            | <ul> <li>My Pages</li> </ul> |                       | 0 /                   |              |                             |                      | Actio        | ns Help         | U<br>Log off   |
|----------------------------|------------------------------|-----------------------|-----------------------|--------------|-----------------------------|----------------------|--------------|-----------------|----------------|
| eceive at Lab Unit Enter T | Fest Results Maint           | ain Test Queue Sa     | ample Records         |              |                             |                      |              |                 |                |
| Receive Sample at I        | Destination La               | ab                    |                       |              |                             |                      |              |                 |                |
| ✓ Receive Sample at I      | Destination Lab              |                       |                       |              |                             |                      | Mark         | As Received     | - ?            |
| Receive at Destination Lab |                              |                       |                       |              |                             |                      |              |                 |                |
| Q iDEST-02                 |                              |                       |                       |              |                             |                      |              |                 |                |
| iDEST-02                   |                              |                       |                       |              |                             |                      |              |                 |                |
|                            |                              |                       |                       | Desti        | nation Lab                  |                      |              |                 |                |
| Q m1n-1234                 | -                            | System Default 💌      | Showing 1 of 1        | Q            | Begin typing to search or p | r                    |              |                 |                |
|                            |                              |                       |                       |              |                             |                      | 0 added 0 ma | ked for deletio | n 0 changed    |
| Sample ID *                | Material Code                | Material Name         |                       |              |                             | Lab Control Number   | Lab Ref Num  | Si              | ample Date     |
| TAWP20240320103008         | 601.003.003.02               | Concrete, Class B, Wi | th Fly Ash, Slag Ceme | ent, Natural | SCM                         | CNTAWP20240320103008 | M1N-1234     | 03              | 3/20/2024      |
| •                          |                              |                       |                       |              |                             |                      |              |                 | +              |
|                            |                              |                       |                       |              |                             |                      |              |                 | Showing 1 of 1 |
|                            |                              |                       |                       |              |                             |                      |              |                 |                |

**NOTE:** If after clicking on **Mark As Received** you receive the following **Error Message**, you have selected a test in the wrong District or you are working in the wrong role.

Section I-2 (Page 2 of 10)

|    |                                 |                |                                                                                                    |                                           | (R                     | Sec<br>ev. 03-2   | <mark>tion</mark><br>0-20 | I-2<br>24) |
|----|---------------------------------|----------------|----------------------------------------------------------------------------------------------------|-------------------------------------------|------------------------|-------------------|---------------------------|------------|
| Re | eceive Sample at Des            | tination L     | rror: No rows saved; detected 1 row with errors. Please review mess                                                                                       | ages below. X                             |                        |                   |                           |            |
| ~  | Receive Sample at Desti         | nation Lab     | <ul> <li>Sample ID 'DBray20231218013834': The Sample Record DBray2023<br/>associated with the selected Destination Lab iDEST-07; therefore, it</li> </ul> | 31218013834 is not<br>cannot be received. | Mark                   | As Received       | - 6                       |            |
| Re | ceive at Destination Lab        |                | Show All Show Errors                                                                                                    |                                           |                        |                   |                           |            |
| ٩  | IDEST-07                        |                |                                                                                                    |                                           |                        |                   |                           |            |
|    | iDEST-07                        |                |                                                                                                    |                                           |                        |                   |                           |            |
| ٩  | Type search criteria or press l | Enter 🥒 A      | dvanced Showing 4 of 4                                                                                                    |                                           | 0 added 0 may          | dead for delation | 0 change                  | and        |
|    | Sample ID *                     | Material Code  | Material Name                                                                                                    | Lab Control Number                        | Lab Ref Num            | Sample Date       | Link                      | Cu         |
|    | DRiff20231108103433             | 704.006.002.01 | Class 1 Aggregate - Base or Subbase Course                                                                                                    | CNDRiff20231108103433                     | C7A2351                | 11/08/2023        |                           | •          |
| Ø  | DBray20231218013834             | 601.003.003.02 | Concrete, Class B, With Fly Ash, Slag Cement, Natural SCM                                                                                                 | CNDBray20231218013834                     | Test for Industry User | 12/18/2023        |                           | -          |
|    | GDrak20240109090046             | 601.003.003.03 | Concrete, Class B, Modified Strength                                                                                                    | CNGDrak20240109090046                     | C423556                | 01/09/2024        |                           | -          |
|    | DBray20240206024745             | 601.003.003.02 | Concrete, Class B, With Fly Ash, Slag Cement, Natural SCM                                                                                                 | CNDBray20240206024745                     | test                   | 02/06/2024        |                           | -          |
|    | 4                               |                |                                                                                                    |                                           |                        |                   | Þ                         |            |

(I2-4)

**AWP Training Manual** 

To correct this, click in the Box under **Receive at Destination Lab**, and choose the correct District Lab Number.

# I2-3 RECEIVE SAMPLE AT LAB UNIT

Click on **Receive at Lab Unit.** This is located at the top of any **Sample Record** or **Lab Queue**, as well as on the **Home Page**.

| Receive at Lab Unit Enter Test Results Maintain Test Queue Sa | nple Records                         |                      |
|---------------------------------------------------------------|--------------------------------------|----------------------|
| Receive Sample at Destination Lab                             |                                      |                      |
| ✓ Receive Sample at Destination Lab                           |                                      | Mark As Received 🗸 🦿 |
| Receive at Destination Lab                                    |                                      |                      |
| <b>Q</b> Begin typing to search or press Enter                |                                      |                      |
| Q Type search criteria or press Enter  Advanced               | Q       Begin typing to search or pt |                      |

(I2-5)

This takes you to the Receive Sample at Lab Unit Page.

Section I-2 (Page 3 of 10)

#### AWP Training Manual Section I-2 (Rev. 03-20-2024)

|    |                                       |          |                                | (100-20-2024           |
|----|---------------------------------------|----------|--------------------------------|------------------------|
| Re | ceive Sample at Lab Unit              |          |                                |                        |
| -  | Receive Sample at Lab Unit            |          |                                | Mark As Received 🗸 💎 🕐 |
| Re | eive at Lab Unit                      |          |                                |                        |
| Q  | Begin typing to search or press Enter |          |                                |                        |
|    |                                       |          | Lab Unit                       |                        |
| Q  | Type search criteria or press Enter   | Advanced | Q Begin typing to search or pr |                        |
|    | #                                     |          |                                |                        |
|    |                                       |          |                                | (12-6)                 |

Click in the box below Receive at Lab Unit.

Press Enter.

Choose the appropriate Receiving Lab Unit.

Click the **Check Box** □ (to the left) of the Sample ID Number you are Receiving.

Click on Mark As Received.

| eceive Sample at L                   | ab Unit        |                                 |                                                           |                       |                        |                  |                     |
|--------------------------------------|----------------|---------------------------------|-----------------------------------------------------------|-----------------------|------------------------|------------------|---------------------|
| ✓ Receive Sample at La               | ıb Unit        |                                 |                                                           |                       |                        | Mark As F        | keceived 🔻          |
| eceive at Lab Unit                   |                |                                 |                                                           |                       |                        |                  |                     |
| iD02-Industry<br>iD02-Industry       |                |                                 |                                                           |                       |                        |                  |                     |
| <b>Q</b> Type search criteria or pre | ss Enter 🥒 A   | dvanced Showing 2 of 2          | Lab Unit           Q         Begin typing to search or pr |                       |                        | ) added 0 marked | for deletion 0 char |
| Sample ID *                          | Material Code  | Material Name                   |                                                           | Lab Control Number    | Lab Ref Num            | Sample Date      | Link To             |
| DBray20231218013834                  | 601.003.003.02 | Concrete, Class B, With Fly Asl | h, Slag Cement, Natural SCM                               | CNDBray20231218013834 | Test for Industry User | 12/18/2023       |                     |
| DBray20240206024745                  | 601.003.003.02 | Concrete, Class B, With Fly Asl | h, Slag Cement, Natural SCM                               | CNDBray20240206024745 | test                   | 02/06/2024       |                     |
| 4                                    |                |                                 |                                                           |                       |                        | (12              | -7)                 |

I2-4 ENTER TEST RESULTS ON AGENCY VIEW

**NOTE:** This Section of the AWP Training Manual will **NOT** cover the **Retest Queue**.

Click Enter Test Results. This is located at the top of the page and is also available on the Home Page.

Section I-2 (Page 4 of 10)

| Receive at Destination Lab                                                                                                    | Maintain Test Queue | Sample Records                                        |                                                                     |
|----------------------------------------------------------------------------------------------------|---------------------|-------------------------------------------------------|---------------------------------------------------------------------|
| Receive Sample at Lab Unit                                                                                                    |                     |                                                       |                                                                     |
| ✓ Receive Sample at Lab Unit                                                                                                    |                     |                                                       | Mark As Received 🗸 🌏                                                |
| Receive at Lab Unit         Q       Begin typing to search or press Enter         Q       Type search criteria or press Enter         Mo rows found matching criteria | Advanced            | Lab Unit         Q       Begin typing to search or pr |                                                                     |
| <                                                                                                    |                     |                                                       | 0 added 0 marked for deletion 0 changed<br>Showing 0 of 0<br>(I2-8) |

This takes you to the Enter Test Results Page.

In the Search Box Enter the Lab Reference Number of the Sample Record you are working on.

#### Press Enter.

This brings up the Sample ID Number you are working on.

| eive At Destination Lab | Receive at Lab Unit | Maintain Test Queue  | Sample Records       |           |                 |                            |                 |                  |                 |
|-------------------------|---------------------|----------------------|----------------------|-----------|-----------------|----------------------------|-----------------|------------------|-----------------|
| nter Test Results       |                     |                      |                      |           |                 |                            |                 |                  |                 |
| Sample Record Tests     | 5                   |                      |                      |           |                 |                            |                 | Sav              | • – ?           |
| Tests                   |                     |                      |                      |           |                 |                            |                 |                  |                 |
|                         |                     |                      |                      | Lab Unit  |                 |                            |                 |                  |                 |
| M1N-1234                | 2                   | Received Date Sort 💌 | Showing 1 of 1       | Q Begin t | yping to search | or pr                      |                 |                  |                 |
|                         |                     |                      |                      |           |                 |                            | 0 added         | 0 marked for del | etion 0 changed |
| Sample ID *             | Lab Ref Num         | Lab Control Number   | Test Description     |           | Test Number *   | In Planned Test Start Date | Test Start Date | Tes              | t Status        |
| TAWP20240320065427      | M1N-1234            | CNTAWP20240320065427 | PCC - QC - Slump & A | ir        | 1.              | D                          |                 | 10 -             | Test in Queue   |
| 4                       |                     |                      |                      |           |                 |                            |                 |                  | ÷               |
| Mark Tests Complete     |                     |                      |                      |           |                 |                            |                 |                  |                 |
|                         |                     |                      |                      |           |                 |                            |                 |                  | Showing 1 of    |
|                         |                     |                      |                      |           |                 |                            |                 |                  |                 |

Click on the  $\mathbf{\nabla}$  (to the right) of the Sample ID Number you are working on.

Click Views.

Section I-2 (Page 5 of 10)

| Rece | ive At Destination Lab | Receive at Lab Unit | Maintain Test Queue  | Sample Records       |           |                   |                         |                 |                                |
|------|------------------------|---------------------|----------------------|----------------------|-----------|-------------------|-------------------------|-----------------|--------------------------------|
| En   | ter Test Results       |                     |                      |                      |           |                   |                         |                 |                                |
| ~    | Sample Record Test     | s                   |                      |                      |           |                   |                         |                 | Save 🔻 ?                       |
| ~    | Tests                  |                     |                      |                      |           |                   |                         |                 |                                |
|      |                        |                     |                      |                      | Lab Unit  |                   |                         |                 |                                |
| Q    | M1N-1234               | <b>a</b>            | Received Date Sort 💌 | Showing 1 of 1       | Q Begin t | yping to search o | r pr                    |                 |                                |
|      |                        |                     |                      |                      |           |                   |                         | 0 added         | 0 marked for deletion 0 change |
|      | Sample ID *            | Lab Ref Num         | Lab Control Number   | Test Description     |           | Test Number *     | Planned Test Start Date | Test Start Date | Test Status                    |
|      | TAWP20240320065427     | M1N-1234            | CNTAWP20240320065427 | PCC - QC - Slump & A | r         | 1.0               |                         |                 | 10 - Test in Queut             |
|      | Mark Tests Complete    |                     |                      |                      |           |                   | 🤣 💼 🗞                   | 5               |                                |
|      | Mark Tests Complete    |                     |                      |                      |           |                   | Views                   |                 |                                |
|      | _                      |                     |                      |                      |           |                   |                         |                 | Showing 1 of                   |
| ~    | Retests                |                     |                      |                      |           |                   |                         |                 |                                |
|      |                        |                     |                      |                      |           |                   |                         |                 | (I2-10                         |

Right click on the **applicable Agency View**. (In this example it is PCC Field Tests: Air, Slump, Temp V2.0).

#### Click on open link in new tab.

Enter Test Results ✓ Sample Record Tests Save  $\mathbf{O}$  $\overline{\phantom{a}}$ ✓ Tests Lab Unit Received Date Sort 
Showing 1 of 1 **Q** M1N-1234 \_ Q Begin typing to search or pr ed for deletion 0 changed Sample ID \* Lab Ref Num Test Number \* Test Status Lab Control Number Test Description & Planned Test TAWP20240320065427 n link in new windo 10 - Test in Queue M1N-1234 CNTAWP20240320065427 PCC - QC - Slump & Ai <? Mark Tests Complete Views Copy link addres Refe of 1 ✓ Retests Ope Inspect Lab Unit PCO Testers **0** T

(I2-11)

Click on the **new tab** you just opened.

This takes you to the Agency View Summary Page.

Section I-2 (Page 6 of 10)

| Agency View Summary                                       |                       |
|-----------------------------------------------------------|-----------------------|
| ✓ PCC Field Tests: Air, Slump, Temp V2.0                  | Print Save 🗸 🖓        |
| Sample ID                                                 | Sample Type           |
| DBray20231220073004                                       | QC                    |
| Material Name                                             | Material Code         |
| Concrete, Class B, With Fly Ash, Slag Cement, Natural SCM | 601.003.003.02        |
| Source Name                                               | Source Code           |
|                                                           |                       |
| Facility                                                  | Date Received         |
|                                                           | 2/21/2024 12:00:00 AM |
|                                                           |                       |

(I2-12)

### Enter the Test Result information.

| Click Save.                                               |                                        |
|-----------------------------------------------------------|----------------------------------------|
| ✓ PCC Field Tests: Air, Slump, Temp V2.0                  | Print Save                             |
| Sample ID                                                 | Sample Type                            |
| DBray20231220073004                                       | QC                                     |
| Material Name                                             | Material Code                          |
| Concrete, Class B, With Fly Ash, Slag Cement, Natural SCM | 601.003.003.02                         |
| Source Name                                               | Source Code                            |
| Facility                                                  | Date Received<br>2/21/2024 12:00:00 AM |
| Laboratory ID                                             | Material Tester                        |
| D01-PCC                                                   | Q Drake, Jacob                         |
| Contract ID                                               | TRIAD                                  |
|                                                           | Date Tested 01/24/2024                 |
| New                                                       | 1 added 0 marked for deletion          |
| Method                                                    |                                        |
| O Pressure Meter O Roll-A-Meter                           |                                        |
| New                                                       | 1 added 0 marked for deletion          |
| Air Content (%) Slump (in)                                |                                        |
| 4.50 4.20                                                 |                                        |
| Plastic Conc Temp Cylinders Created? (Da                  |                                        |
| Mix ID                                                    |                                        |
|                                                           |                                        |

(I2-13)

Section I-2 (Page 7 of 10)

If you see this Error Message, IGNORE it. This has NO effect on the Test Results or your process.

| I2-5 MARK                                                                    | TESTS COMPLETE                                                                                                    |   |              |
|------------------------------------------------------------------------------|----------------------------------------------------------------------------------------------------|---|--------------|
| Agency View Summary <ul> <li>PCC Field Tests: Air, Slump, Temp V.</li> </ul> | Warning: Detected rows with warnings. Please review messages below.<br>One or more tests associated with Sample Record MHedr20231107091047 have failed. | × | Print Save 🔻 |
| Sample Record Test                                                           |                                                                                                    |   |              |

Once the Agency View is completed, return to the Enter Test Results Page.

Locate the **Sample Record** you are working on.

Click the **Check Box** □ (to the left) of the Sample Record Number you are working on.

### Click on Mark Tests Complete.

| eceive At Destination Lab Re                       | eceive at Lab Unit      | Maintain Test Queue                                                                                                    | Sample Records                                             |                          |                                             |                            |                                                    |                             |
|----------------------------------------------------|-------------------------|----------------------------------------------------------------------------------------------------|------------------------------------------------------------|--------------------------|---------------------------------------------|----------------------------|----------------------------------------------------|-----------------------------|
| Enter Test Results                                 |                         |                                                                                                    |                                                            |                          |                                             |                            |                                                    |                             |
| ✓ Sample Record Tests                              |                         |                                                                                                    |                                                            |                          |                                             |                            | Save                                               | - ?                         |
| ✓ Tests                                            |                         |                                                                                                    |                                                            |                          |                                             |                            |                                                    |                             |
|                                                    |                         |                                                                                                    |                                                            | Lab Unit                 |                                             |                            |                                                    |                             |
|                                                    |                         | Description of Desta Desta Des |                                                            |                          |                                             |                            |                                                    |                             |
|                                                    | 4                       | Received Date Sort                                                                                                    | Showing 1 of 1                                             | Q Begin typing to search | n or pr                                     |                            |                                                    |                             |
|                                                    | 8                       | Received Date Sort                                                                                                    | Showing 1 of 1                                             | Q Begin typing to search | n or pr                                     | 0 added                    | 0 marked for deletion                              | 0 changed                   |
| Sample ID *                                        | Lab Ref Num             | Lab Control Number                                                                                                    | Showing 1 of 1 Test Description                            | Q Begin typing to search |                                             | 0 added<br>Test Start Date | 0 marked for deletion<br>Test Statu                | 0 changed                   |
| Sample ID *<br>TAWP20240320065427                  | Lab Ref Num<br>M1N-1234 | Lab Control Number<br>CNTAWP20240320065427                                                                                                    | Showing 1 of 1<br>Test Description<br>PCC - QC - Slump & A | Q Begin typing to search | <ul> <li>Planned Test Start Date</li> </ul> | 0 added<br>Test Start Date | 0 marked for deletion<br>Test Statu<br>10 - Test i | 0 changed                   |
| Sample ID *<br>TAWP20240320065427                  | Lab Ref Num<br>M1N-1234 | Lab Control Number                                                                                                    | Showing 1 of 1<br>Test Description<br>PCC - QC - Slump & A | Q Begin typing to search |                                             | 0 added<br>Test Start Date | 0 marked for deletion<br>Test Statu<br>10 - Test i | 0 changed<br>Is<br>In Queue |
| Sample ID * TAWP20240320065427 Mark Tests Complete | Lab Ref Num<br>M1N-1234 | Lab Control Number<br>CNTAWP20240320065427                                                                                                    | Showing 1 of 1<br>Test Description<br>PCC - QC - Slump & A | Q Begin typing to search |                                             | 0 added<br>Test Start Date | 0 marked for deletion<br>Test Statu<br>10 - Test i | 0 changed                   |
| Sample ID * TAWP20240320065427 Mark Tests Complete | Lab Ref Num<br>M1N-1234 | Leb Control Number<br>CNTAWP20240320065427                                                                                                    | Showing 1 of 1 Test Description PCC - QC - Slump & A       | Q Begin typing to search | Planned Test Start Date                     | 0 added<br>Test Start Date | 0 marked for deletion<br>Test Statu<br>10 - Test i | 0 changed<br>in Queue       |

## I2-6 MARK SAMPLE RECORD AS INDUSTRY READY

Go to the Home Page. (Alternatively, you can find your sample record in your previous queue)

#### Click on Sample Records.

| Home   Home  Home |          |                                              | Actions | ()<br>Help | Log o |
|----------------------------------------------------------------------------------------------------|----------|----------------------------------------------|---------|------------|-------|
| On this page: Materials Worksheets Materials Construction Reference Data                                                                                                    |          |                                              |         |            |       |
| PROJECT Industry Laboratory Access D07 (Materials)                                                                                                    |          |                                              |         |            |       |
| ✓ Materials Worksheets                                                                                                    | ?        | ✓ Construction                               |         |            | (     |
| Enter Test Results                                                                                                    | ~        | Change Order                                 |         |            |       |
| Maintain Test Queue                                                                                                    | -        | Contract Administration                      |         |            | 3     |
| Receive Sample at Destination Lab                                                                                                    | -        | Contract Claims                              |         |            |       |
| Receive Sample at Lab Unit                                                                                                    | -        | Contract Permits                             |         |            |       |
| Review Samples                                                                                                    | -        | Contract Progress                            |         |            |       |
| Review Tests                                                                                                    | -        | Contract Specific Authorities                |         |            |       |
| Matorials                                                                                                    | 0        | Contract Time                                |         |            |       |
| <ul> <li>Matchais</li> </ul>                                                                                                    | <b>U</b> | Contractor Evaluation                        |         |            | 3     |
| Acceptance Actions                                                                                                    |          | Payment Estimate Accounting                  |         |            |       |
| Action Relationships                                                                                                    |          | Payment Estimate Approval Decisions          |         |            | 3     |
| Daily Source Reports                                                                                                    |          | Payment Estimates                            |         |            |       |
| Find Sample                                                                                                    | ~        | MILLIPE                                      |         |            |       |
| Mix Design                                                                                                    | ~        | <ul> <li>Materials Reference Data</li> </ul> |         |            |       |
| Sample Records                                                                                                    | $\nabla$ | Facilities                                   |         |            |       |

(I2-15)

Section I-2 (Page 8 of 10)

### Click The Sample Record to Open It.

## Click on the Tests Tab (on the left).

| Home 👻 Previous 🗣      | My Pages 🔻                                                      |                      | Actions Help Log of |
|------------------------|-----------------------------------------------------------------|----------------------|---------------------|
| Overview Find Sample M | Iaintain Test Queue Receive at Destination Lab Receive at Lab U | nit                  |                     |
| Sample Record Sur      | nmary                                                           |                      |                     |
| ✓ Sample Record: TAV   | VP20240320065427 M1N-1234                                       |                      | Save 🔻 ?            |
| General                | Lab Reference Number                                            | Created By           |                     |
| Mix Design Information | M1N-1234                                                        | AWPTEST1@wv.gov      |                     |
| Sources/Facilities     | Sample ID                                                       | Sample Date *        |                     |
| Destination Lab        | TAWP20240320065427                                              | 03/20/2024           |                     |
| Contract               | Material Code - Name                                            | Sample Status        |                     |
| Tests                  | Q 601.003.003.02                                                | Received at Lab Unit |                     |
|                        | Concrete, Class B, With Fly Ash, Slag Cement,<br>Natural SCM    | Sample Type          |                     |
|                        | Field Technician                                                | Q QC                 |                     |
|                        | Q Begin typing to search or press Enter                         | Quality Control      |                     |
|                        | Sample Size                                                     | Acceptance Method    |                     |
|                        | Campio Gree                                                     | O TP                 |                     |
|                        |                                                                 |                      | (12-16)             |

## This will take you to the Sample Record Summary Page.

Overview Find Sample Maintain Test Queue Receive at Destination Lab Receive at Lab Unit

#### Sample Record Summary

| ✓ Sample Record: TAV   | VP20240320065427 M1N-1234          |                             |                       | Save 🔻 ?                        |
|------------------------|------------------------------------|-----------------------------|-----------------------|---------------------------------|
| General                | Material                           |                             | Sample Type           |                                 |
| Mix Design Information | 601.003.003.02 - Concrete, Class E | 3, With Fly Ash, Slag Cemen | QC - Quality Control  |                                 |
| Sources/Facilities     |                                    |                             |                       |                                 |
| Destination Lab        | Assign Tests                       |                             |                       | 0 marked for deletion 0 changed |
| Contract               | Description                        | Test Method                 | Destination Lab       | Test Data 🔷 🗸                   |
| Tests                  | PCC - QC - Slump & Air             | AWP601.03 PCC QA/QC         | iDEST-02              | 1.0                             |
|                        | Industry - Ready                   | Industry - Accepted         | Industry - Rejected   |                                 |
|                        | Industry - Ready Date              | Industry - Accepted Date    | Industry - Rejected D | ate                             |
|                        | mm/dd/yyyy                         |                             |                       |                                 |
|                        | Notes                              |                             |                       |                                 |
|                        |                                    |                             |                       | Q                               |
|                        |                                    |                             |                       |                                 |

(I2-17)

Click the ▼ (to the right) of the drop-down box, under the Industry Ready Field

Section I-2 (Page 9 of 10)

### Click YES.

Click on the date selection box, under the Industry – Ready Date

# Enter Today's Date

#### Click Save.

| verview Find Sample N  | laintain Test Queue Receive at Destina                       | ation Lab Receive at Lab Unit |                        |                       |           |
|------------------------|--------------------------------------------------------------|-------------------------------|------------------------|-----------------------|-----------|
| Sample Record Sun      | nmary                                                        |                               |                        |                       |           |
| ✓ Sample Record: TAV   | VP20240320065427 M1N-1234                                    |                               |                        | Sa                    | we 🔻 ?    |
| General                | Material                                                     |                               | Sample Type            |                       |           |
| Mix Design Information | 601.003.003.02 - Concrete, Class B, With Fly Ash, Slag Cemen |                               | QC - Quality Control   |                       |           |
| Sources/Facilities     |                                                              |                               |                        |                       |           |
| Destination Lab        | Assign Tests                                                 |                               |                        | 0 marked for deletion | 0 changed |
| Contract               | Description                                                  | Test Method                   | Destination Lab        | Test Data             | -         |
| Tests                  | PCC - QC - Slump & Air                                       | AWP601.03 PCC QA/QC           | iDEST-02               | 1.0                   |           |
|                        | Industry - Ready                                             | Industry - Accepted           | Industry - Rejected    |                       |           |
|                        | Industry - Ready Date                                        | Industry - Accepted Date      | Industry - Rejected Da | te                    |           |
|                        | mm/dd/yyyy                                                   |                               |                        |                       |           |
|                        | Notes                                                        |                               |                        |                       |           |
|                        |                                                              |                               |                        |                       | Q         |
|                        |                                                              |                               |                        |                       |           |
|                        |                                                              |                               |                        |                       |           |

You are Done entering information for this Sample Record.

Section I-2 (Page 10 of 10)